## ÖĞRENCİ DÖNEM KAYIT VE DERS SEÇİM İŞLEMLERİ KILAVUZU

1. <u>https://obs.erbakan.edu.tr</u> adresinden Öğrenci Giriş butonuna tıklanarak giriş yapılır.

| Necmettin Erbakan Üniver | sites | i                           | Öğrenci Bilgi Sistemi |
|--------------------------|-------|-----------------------------|-----------------------|
|                          |       | English                     |                       |
|                          |       | Önlisans / Lisans / Enstitü |                       |
|                          | 1     | Öğrenci Girişi              |                       |
|                          | 1     | Akademisyen Girişi          |                       |
|                          |       |                             |                       |
|                          |       |                             |                       |
|                          |       |                             |                       |
|                          |       |                             |                       |
|                          |       |                             |                       |
|                          |       |                             |                       |

2. Kullanıcı adı kısmına öğrenci numarası ve şifreniz girilerek otomasyona giriş yapılır. Şifresini bilmeyen veya unutan öğrencilerin "Şifre Almak İçin Tıklayınız" girişinden teksifre.erbakan.edu.tr adresine girerek şifre almaları gerekmektedir.

|                                          | Necmettin Erbakan Ür                                                       | Diversitesi<br>Öğrenci Bilgi Sistem                                                                                                    |
|------------------------------------------|----------------------------------------------------------------------------|----------------------------------------------------------------------------------------------------|
| English                                  | 16 Ekim 2020 Cuma                                                          |                                                                                                    |
| Oğrenci No<br>Şıfre<br>Sayıların Toplamı | <ul> <li>▲7 〒2 〒?</li> <li>→) Girş</li> <li>⑦ E-Devlet Ile Girş</li> </ul> | Öğrencilerimizin Dikkatine;<br>Otomasyon girişi Tek Şifre üzerindeki tanımlı bilgileriniz ile<br>giriş yapılacak şekilde uyarlanmıştır.<br>Otomasyona girmek için lütfen Tek Şifre sisteminde tanımlı<br>olan şifreniz ile giriş yapınız.                                                                                                    |
|                                          | Oturum Açmak İçin Kalan Sire 04:55                                         | Kullanıcı Adınız       : Oğrenci Numaranız         Şifreniz       : Tek Şifre Sistemindeki tanımlı olan şifreniz         Yeni şifre almak yada değiştirmek için lütfen <u>tıklayınız.</u> Öğrenci Numaranız ile normal süresini aşan, ikinci üniversite harcı yada ikinci öğretim öğrencileri Ön lisans, lisans ya da yüksek         lisans/doktora harç ödemelerinizi Vakıfbank İnternet Bankacılığı üzerinden, ATM ve şubelerinden kolayca yapabilirsiniz. |
|                                          |                                                                            |                                                                                                    |

3. Otomasyona giriş yapıldıktan sonra sol taraftaki menüden ders ve dönem işlemleri butonuna tıklanır.

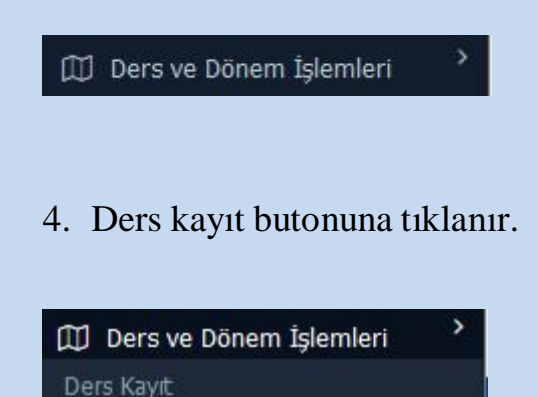

5. Gelen ders listesinde tümü butonu seçilir.

| Güz Yarıyılı D    | ersleri           |                |                | (   | Bahar Yarıy | ılı Dersleri |                                  | • Tümü                      |  |
|-------------------|-------------------|----------------|----------------|-----|-------------|--------------|----------------------------------|-----------------------------|--|
| 1. Sınıf Dersleri | 2. Sınıf Dersleri | Müfredat/Bölür | m Dışı Dersler |     |             |              |                                  |                             |  |
| <u>Ders Kodu</u>  | <u>Ders</u>       | Adı            | <u>z/s</u>     | KRD | <u>AKTS</u> | Snf          | Önceki Dönemler<br>Tekrar Durumu | Aktif Dönem<br>Kayıt Durumu |  |
| GÜZ[1-8]          | AÇILAN            | DERSLER        | S              | 3   | 8           | 1            |                                  |                             |  |

6. **Ders aşamasında bulunan öğrencilerin** Açılan Dersler (+)butonuna basarak ilgili dersleri seçmeleri gerekmektedir.

| Şube Ders Kod | Ders Adı | Z/S T | [ <b>+U</b> | Krd | AKTS | Öğretim Elemanı | Snf | Açma Nedeni | Grup Kod       |
|---------------|----------|-------|-------------|-----|------|-----------------|-----|-------------|----------------|
| + 1 81        | Gi       | S     | 3           | 3   | 6    | Doç.Dr.         | 1   | Dönemsel    | AÇILAN DERSLER |
| + 1 81        | Ті       | s     | 3           | 3   | 6    | Dr. Öğr. Üyesi  | 1   | Dönemsel    | AÇILAN DERSLER |

## 7. Seminer, Tez, Uzmanlık Alan ve Yeterlilik ders seçimleri;

-Uzmanlık alan dersi; ders aşaması, yeterlilik ve tez döneminde olan tüm

## öğrenciler tarafından seçilmelidir. Uzmanlık Alan Dersi Müfredat Bölüm Dışı Dersler kısmından seçilmelidir.

-Seminer dersi 2. Dönemden itibaren seçilmelidir.

-Yeterlilik dersi yeterlilik aşamasında bulunan öğrenciler tarafından seçilmelidir. Doktora programlarında 5. Döneme girmiş öğrenci yeterlilik sınavına girmesi gerektiğinden yeterlilik dersi seçilmelidir.

-Tez dersi ise tez önerisi verebilecek durumda olan öğrenciler tarafından seçilmelidir. Tez aşamasında olan tüm öğrenciler mezun olana kadar tez ve uzmanlık alan derslerini seçmek zorundadır.

|   | Ders Kodu           | Ders Adı                                     |
|---|---------------------|----------------------------------------------|
| + | FB-ORT-505          | BİLİMSEL ARAŞTIRMA YÖNTEMLERİ VE YAYIN ETİĞİ |
| + | Seminer             | SEMİNER                                      |
| + | TEZ                 | TEZ                                          |
| + | Uzmanlık Alan Dersi | Uzmanlık Alan Dersi                          |

8. Dersler eklendikten sonra sağ taraftan Kontrol et butonuna basılır. Dersler kontrol edilir ve **kesinleştir butonuna** basılarak kesinleştirilir. Öğrenci "kesinleştirildi" durumunu gördüğünde ders kayıt işlemi öğrenci tarafından tamamlanmış demektir. Daha sonra danışman onayı için danışmanınızla irtibata geçmeniz gerekmektedir.

Kesinleştir

Öğrenci Kesinleştirme Durumu : Kesinleştirildi